## LAMPIRAN

## Lampiran 1

Cara Menjalankan Program

- a) Cara 1 :
- 1. Meng-ekstrak *file* falaoutdoor.zip
- 2. Memindahkan *file* sinmaskin ke dalam folder xampp-localhost
- 3. Meng-import *file* frontend-falaoutdoor.sql ke dalam database phpMyAdmin
- 4. Aktifkan xampp
- 5. Buka browser, ketikkan <u>http://localhost/falaoutdoor/beranda</u>
- 6. Untuk login, ketikkan <u>http://localhost/falaoutdoor/auth/login</u>

## b) Cara 2 :

- Buka alamat website yang sudah di hosting

## Lampiran 2

### Listing Program (Falaoutdoor)

Detongan script (*controller*) yang terkait pada menu buat akun

```
<span aria-hidden="true">&times;</span>
</button></div>');
redirect('auth/login');
```

## Detongan script yang terkait pada tampilan menu (*Data Customer*)

<a href="<?= base\_url('admin/data\_customer/tambah\_customer'); ?>" class="btn btn-primary mb-3">Tambah Customer</a> <?php echo \$this->session->flashdata('pesan'); ?> No

Username

Level

Password

### Potongan script (*controller*) yang terkait pada menu manage produk

```
public function index()
{
    $data['produk']=$this->rental_model->get_data('tb_produk')->result();
    $data['katproduk']=$this->rental_model->get_data('tb_katproduk')->result();
    $this->load->view('templates_admin/header');
    $this->load->view('templates_admin/sidebar');
    $this->load->view('admin/produk',$data);
    $this->load->view('templates_admin/footer');
```

# Detongan script (*controller*) yang terkait pada menu keranjang

| public function tambah_bayar(){                                      |
|----------------------------------------------------------------------|
|                                                                      |
| <pre>\$username = \$this-&gt;session-&gt;userdata('username');</pre> |
| <pre>\$tgl_rental = \$this-&gt;input-&gt;post('tgl_rental');</pre>   |
| <pre>\$tgl_kembali = \$this-&gt;input-&gt;post('tgl_kembali');</pre> |
| <pre>\$sum = \$this-&gt;input-&gt;post('sum');</pre>                 |
| <pre>\$produk = \$this-&gt;input-&gt;post('produk');</pre>           |
| <pre>\$x = strtotime(\$tgl_rental);</pre>                            |
| \$y = strtotime(\$tgl_kembali);                                      |
| selisih = abs((x - y)/(60*60*24));                                   |
| <pre>\$grandtotal = (\$selisih * \$sum);</pre>                       |
| \$data = array(                                                      |

Detongan script yang terkait pada menu (*invoice pembayaran tanda bukti*)

| Rekening Pembayaran                                |  |
|----------------------------------------------------|--|
| :                                                  |  |
| Bank BNI 1401565912                                |  |
|                                                    |  |
|                                                    |  |
| Nama Rekening                                      |  |
| :                                                  |  |
| Yargami Hi Achmad                                  |  |
|                                                    |  |
| php endforeach; ?                                  |  |
|                                                    |  |
| JUMLAH PEMBAYARAN                                  |  |
| :                                                  |  |
| Rp. = number_format(\$tr- total, 0, ',', '.'); ?>- |  |
|                                                    |  |
|                                                    |  |

# Lampiran 3

## Kriteria Kelulusan Pendadaran

#### 1. Kriteria Kelulusan

|                                                       | KRITER                                                         | KELULUSAN UJIAN SIDANG / F                                 | PENDADARAN                                              |                    |
|-------------------------------------------------------|----------------------------------------------------------------|------------------------------------------------------------|---------------------------------------------------------|--------------------|
|                                                       |                                                                |                                                            |                                                         |                    |
| Lulus ujian tanpa syarat                              | disebut kriteria 1.                                            |                                                            |                                                         |                    |
| Lulus bersyarat, disebut                              | kriteria 2, yaitu dengan sedikit                               | erbaikan atau penyempurnaan                                | text dan atau program dalam waktu maks sampai tang      | gal 31 Mei 2023    |
| an tidak ada ujian lagi. Jika                         | dalam waktu yang ditentukan mah                                | isiswa tersebut tidak dapat menye                          | ilesaikan, maka, mahasiswa yang bersangkutan dianggap t | tidak lulus ujian. |
| Tidak lulus ujian sidang                              | pendadaran, disebut kriteria 3,                                | lijelaskan, disarankan Ketua Ti                            | m Penguji untuk mempelajari ulang materi, merombak      | k l                |
| rogram/teks, atau menggi                              | inti judul.                                                    |                                                            |                                                         |                    |
| etentuan bagi peserta yar                             | g tidak lulus ujian sidang / pen                               | adaran.                                                    |                                                         |                    |
| Mahasiswa wajib menen                                 | ipuh ujian sidang/pendadaran u                                 | ing                                                        |                                                         |                    |
| Kesempatan ujian sidan                                | g/pendadaran ulang hanya diber                                 | kan dalam rentang waktu maks                               | imum 6 bulan, setelah ujian sidang/pendadaran           |                    |
| ) Jika sampai batas waktu<br>eserta Skripsi/TGA baru, | maksimum 6 bulan tersebut be<br>dengan segala ketentuan yang b | um dapat diajukan/diselesaikan<br>erlaku bagi peserta baru | , maka calon peserta ujian dinyatakan sebagai mahasi    | swa                |
| ) Mahasiswa yang akan n                               | enempuh ujian sidang/pendada                                   | an ulang ini diwajibkan membi                              | iyar biaya ujian setara 2 SKS praktik, sesuai tahun ang | gkatan             |
|                                                       |                                                                |                                                            |                                                         |                    |
|                                                       |                                                                |                                                            |                                                         |                    |
|                                                       |                                                                |                                                            | Vocanizata                                              |                    |
|                                                       |                                                                |                                                            | Memahami dan bersedia                                   |                    |
|                                                       |                                                                |                                                            | Mematuhi peraturan di atas                              |                    |
|                                                       |                                                                |                                                            |                                                         |                    |
|                                                       |                                                                |                                                            |                                                         |                    |
|                                                       |                                                                |                                                            |                                                         |                    |
|                                                       |                                                                |                                                            |                                                         |                    |
|                                                       |                                                                |                                                            | Nama Mahasiswa                                          |                    |

#### 2. Catatan Pendadaran

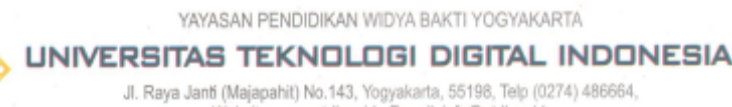

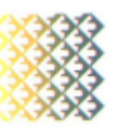

JI. Raya Janti (Majapahit) No.143, Yogyakarta, 55198, Telp (0274) 486664, Website: <u>www.utdi.ac.id</u> , E-mail: info@utdi.ac.id

| Hari, tanogal           |    | Robul 01 Maret 2023                                                                                                    |                                                                                               |                                                |                    |              |       |  |
|-------------------------|----|----------------------------------------------------------------------------------------------------|-----------------------------------------------------------------------------------------------|------------------------------------------------|--------------------|--------------|-------|--|
| Waktu                   | -  | 13.00                                                                                                    |                                                                                               |                                                |                    |              |       |  |
| Nama                    | :  | YARGAMI HI ACHMAD                                                                                                    |                                                                                               |                                                |                    |              |       |  |
| No. Mahasiswa / Jurusan | :  | 185410065 / Informatika                                                                                                    |                                                                                               |                                                |                    |              |       |  |
|                         | No | o Hal yang harus diperbaiki                                                                                                    |                                                                                               |                                                |                    |              |       |  |
|                         | 1. | Pada bab 1 tambahkan subb<br>Pada tinjauan pustaka, di pa<br>berisi: nama (tahun), topik pe<br>Gambar dan Tabel diberi nor<br>Tabel: font ukuran 10 spasi 1 | ab 1.6<br>agraf hilangkan judul j<br>nelišan, hasil penelitia<br>nor.<br>. Remove space befor | penelitian. Tambah<br>in.<br>e/after paragraph | kan tabel tinjauan | pustaka yang | Danny |  |
|                         | 2. |                                                                                                    |                                                                                               |                                                |                    |              |       |  |
|                         | 3. |                                                                                                    |                                                                                               |                                                |                    |              |       |  |
|                         | 4. |                                                                                                    |                                                                                               |                                                |                    |              |       |  |

# 3. Keputusan Hasil Ujian

| UNIV           | YA<br><b>ERSITA</b><br>JI. Raya Ja                               | YASAN PEND<br>S TEKI<br>Inti (Majapahit)<br>Website: www                                                                                               | IDIKAN WIL<br>No.143, Yog                                                                                                    | OYA BAKTI<br>GI DIC<br>yakarta, 551<br>E-mail: info                                                                                                    | YOGYAKARTA<br>GITAL IN<br>198, Telp (0274)<br>Butoli ac id                                                                                                    | <b>100NE</b><br>486564,                                                                                                    |                                                                                                    |                                                                                                    |
|----------------|------------------------------------------------------------------|----------------------------------------------------------------------------------------------------|----------------------------------------------------------------------------------------------------|----------------------------------------------------------------------------------------------------|----------------------------------------------------------------------------------------------------|----------------------------------------------------------------------------------------------------|----------------------------------------------------------------------------------------------------|----------------------------------------------------------------------------------------------------|
|                | KEPUTUSAN                                                        | HASIL UJIAN PEN                                                                                                    | DADARAN                                                                                                    | 1                                                                                                    |                                                                                                    |                                                                                                    |                                                                                                    |                                                                                                    |
| idang pendadar | ran pada tanggal                                                 |                                                                                                    | maka                                                                                                    |                                                                                                    |                                                                                                    |                                                                                                    |                                                                                                    |                                                                                                    |
| YARGAMI HI/    | ACHMAD                                                           |                                                                                                    |                                                                                                    |                                                                                                    |                                                                                                    |                                                                                                    |                                                                                                    |                                                                                                    |
| 185410065 / 8  | nformatika                                                       |                                                                                                    |                                                                                                    |                                                                                                    |                                                                                                    |                                                                                                    |                                                                                                    |                                                                                                    |
| 81             |                                                                  |                                                                                                    |                                                                                                    |                                                                                                    |                                                                                                    |                                                                                                    |                                                                                                    |                                                                                                    |
| dinyatakan     | LULUS                                                            | dengan kriteria                                                                                                    |                                                                                                    | 2                                                                                                    |                                                                                                    |                                                                                                    |                                                                                                    |                                                                                                    |
| Enni Dui Anto  | e o Kom M/Co                                                     |                                                                                                    |                                                                                                    |                                                                                                    |                                                                                                    |                                                                                                    |                                                                                                    |                                                                                                    |
|                | dang pendada<br>YARQAMI HI.<br>185410065 / 1<br>81<br>dinyatakan | YA<br>UNIVERSITA<br>JI, Raya Ja<br>KEPUTUSAN<br>edang pendadaran pada tanggal<br>YARQAMI HIACHMAD<br>185410065 / Informatika<br>S1<br>dinyatakan LULUS | YAYASAN PEND<br>UNIVERSITAS TEKI<br>JI. Raya Janfi (Majapahit)<br>Website: www<br>KEPUTUSAN HASIL UJIAN PEN<br>edang pendadaran pada tanggal<br>YARGAMI HIACHMAD<br>195410065 / Informatika<br>S1<br>dinyatakan UULUS dengan kriteria | VAYASAN PENDIDIKAN WI<br>UNIVERSITAS TEKNOLO<br>.I. Raya Janfi (Majapahit) No.143, Yog<br>Wabsite: www.utdi.ac.id .<br>KEPUTUSAN HABIL UJIAN PENDADARAN<br>edang pendadaran pada tanggal maka<br>YARQAMI HI ACHMAD<br>185410065 / Informatika<br>S1<br>dinyatakan LULUS dengan kriteria | VAYASAN PENDIDIKAN WIDYA BAKTI<br>UNIVERSITAS TEKNOLOGI DIC<br>JI. Raya Janti (Majapahit) No.143, Yogyakarta, 551<br>Website: www.utdi.ac.id . E-mail: infor<br>KEPUTUSAN HASIL UJIAN PENDADARAN<br>edang pendadaran pada tanggal maka<br>YARQAMI HI ACHMAD<br>185410065 / Informatika<br>S1<br>dinyatakan LULUS dengan kriteria 2 | VAYASAN PENDIDIKAN WIDYA BAKTI YOGYAKARTA<br>UNIVERSITAS TEKNOLOGI DIGITAL IN<br>JI. Raya Janti (Majapahit) No.143, Yogyakarta, 55198, Telp (0274)<br>Website: www.utdi.ac.id . E-mail: info@utdi.ac.id<br>KEPUTUSAN HASIL UJIAN PENDADARAN<br>edang pendadaran pada tanggal maka<br>YARQAMI HI ACHMAD<br>185410065 / Informatika<br>S1<br>dinyatakan LULUS dengan kriteria 2 | VAYASAN PENDIDIKAN WIDYA BAKTI YOGYAKARTA UNIVERSITAS TEKNOLOGI DIGITAL INDONE .I. Raya Janfi (Majapahit) No. 143, Yogyakarta, 55198, Teip (0274) 486664, .Website: www.utdi.ac.id . E-mail: info@utdi.ac.id  KEPUTUSAN HASIL UJIAN PENDADARAN edang pendadaran pada tangga maka YARQAMI HI ACHMAD YARQAMI HI ACHMAD YARQAMI HI ACHMAD S1 dinyatakan LULUS dengan kriteria 2 | VAYASAN PENDIDIKAN WIDYA BAKTI YOGYAKARTA UNIVERSITAS TEKNOLOGI DIGITAL INDONESIA JI. Raya Janti (Majapahit) No. 143, Yogyakarta, 55198, Telp (0274) 486664, Website: www.utdi.ac.id . E-mail: info@utdi.ac.id |

## <u>SURAT KETERANGAN</u> <u>PERSETUJUAN PUBLIKASI</u>

Bahwa yang bertanda tangan dibawah ini :

| Nama          | : Yargami Hi. Achmad                                  |
|---------------|-------------------------------------------------------|
| No. Mahasiswa | : 185410065                                           |
| Jurusan       | : Informatika                                         |
| Jenjang       | : Sarjana                                             |
| Judul         | : Web Responsif Menggunakan Framework Ci (Studi Kasus |
|               | Penyewaan Alat Di Fala Outdoor                        |

Menyerahkan karya ilmiah kepada pihak perpustakaan UTDI dan menyetujui untuk diunggah ke Digital Library UTDI sesuai dengan ketentuan yang berlaku untuk kepentingan riset dan Pendidikan.

Yogyakarta, 3 Maret 2023

Penulis,

Nama : Yargami Hi. Achmad NIM : 185410065